## さぎん法人インターネットバンキングサービス パスワード解除依頼書

## 株式会社 佐賀銀行 御中

|      | お申込日 |         |
|------|------|---------|
|      |      |         |
| おところ | 電話番号 |         |
|      | ご担当者 |         |
| おなまえ |      | 申込代表口座印 |

【お申込代表口座】

| 支店名 | 店 番 | 科目 | 口座番号 |
|-----|-----|----|------|
|     |     | 普通 |      |
|     |     | 当座 |      |

当社(私)は、下記理由により「さぎん法人インターネットバンキングサービス」のパスワードが取扱いできな くなりました。利用を再開致したくパスワードの解除を依頼します。

本サービスの取扱いを再開するにあたり貴行の責によるものを除き、損害・ご迷惑をおかけいたしません。

記

- 1. 無効となったパスワード
  - □ ログイン ID
  - □ ログインパスワード
  - □ 確認用パスワード
- 2. 無効となった理由
  - □ パスワードの入力を所定の回数連続して誤ったため。
  - □ パスワードを失念したため。

以上

【営業店使用欄】

| 受付店名 |    |    |    |
|------|----|----|----|
| 受付日  | 検印 | 係印 | 印鑑 |
|      |    |    | жц |

【事務センター使用欄】

受付印

| 事務集中グループ |   |   |    |    |  |
|----------|---|---|----|----|--|
| 処        | 理 | 日 | 検印 | 係印 |  |
|          |   |   |    |    |  |
|          |   |   |    |    |  |

※ 原本は営業店で保管し、本票コピーを事務集中グループへ送付する。

さぎん法人インターネットバンキングサービス パスワード解除後の再登録手順

「さぎん法人インターネットバンキングサービスパスワード解除依頼書」のご提出により、現在サービスでご使用中の 〔ログイン ID〕〔ログインパスワード〕〔確認用パスワード〕の3情報をクリアいたします。

インターネットバンキングサービスのご利用を再開いただくためには、お客さまのパソコン上から前述3情報の再登録 作業が必要となります。以下の作業手順に沿って登録作業をお願いいたします。

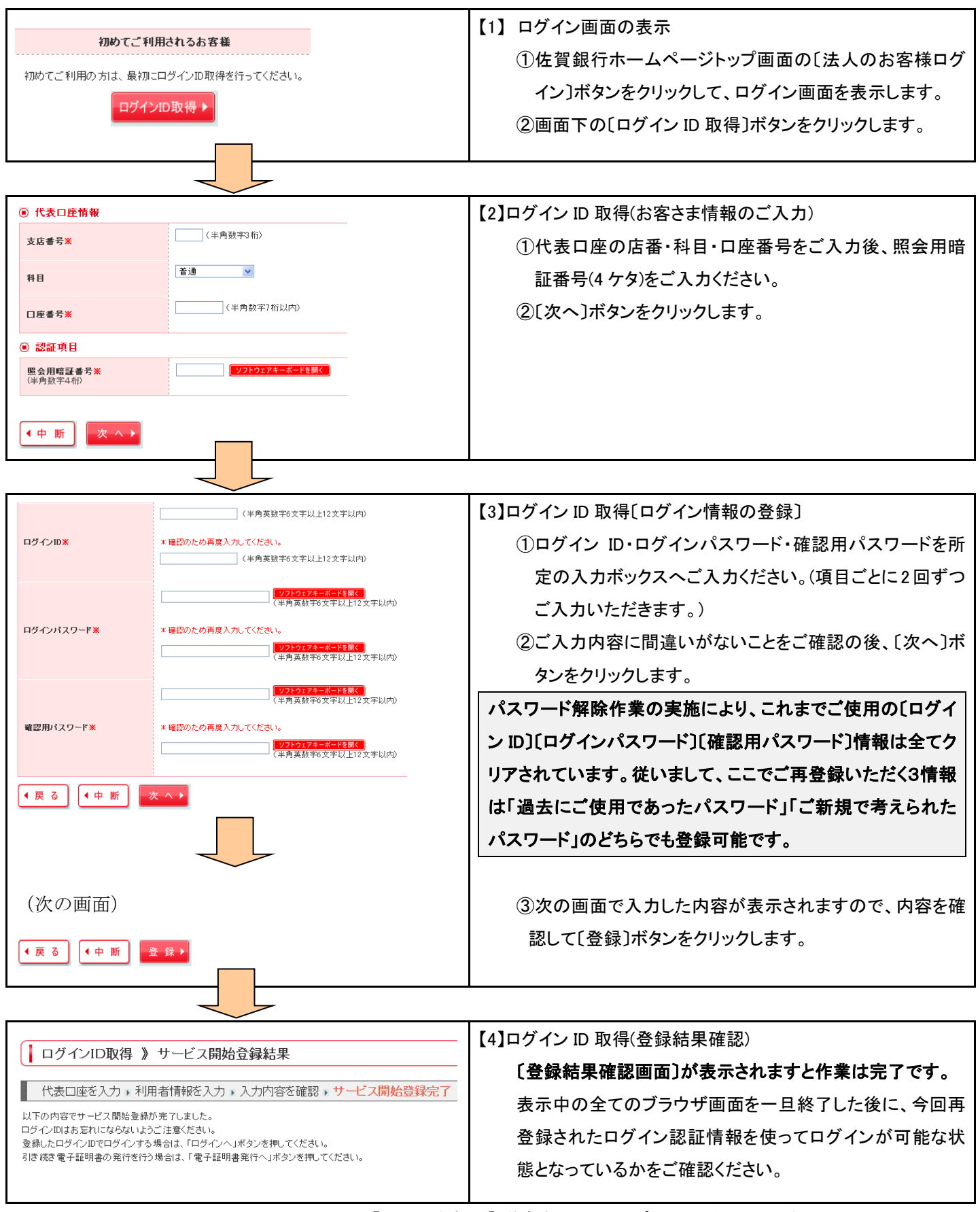